## Adding Custom Questions to Impact Manager Survey

- On the list of Positions, choose which position to add Custom Metrics to
- Hover over the Orange Magnifying Glass for that position
- Click on 'Edit' to update the position settings

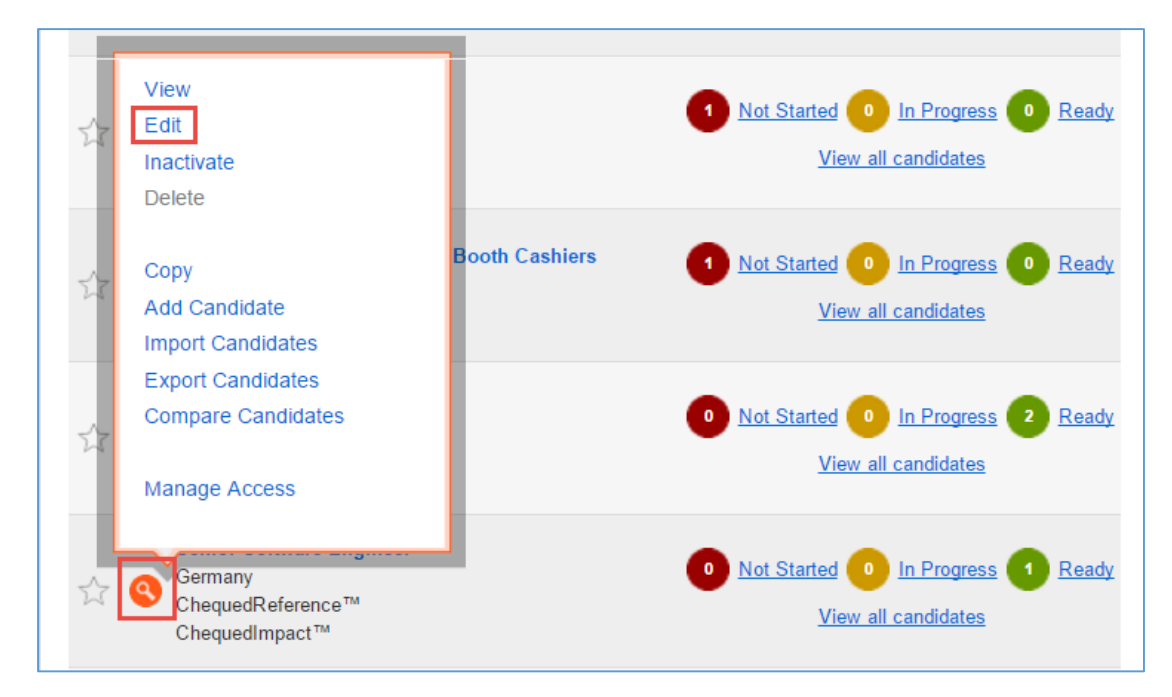

- Under 'Update Position Settings', scroll down to 'Impact Settings'
- Click on 'view/edit'

| Impact Settings                          |               |
|------------------------------------------|---------------|
| Amount of Days Until Impact<br>Launch    | 90            |
| Enable New Hire Perception<br>Assessment | ✓             |
| Enable High Volume Hiring<br>Mode        | 2             |
| Custom Impact Questions                  | View / Edit 🤨 |

Click Create New

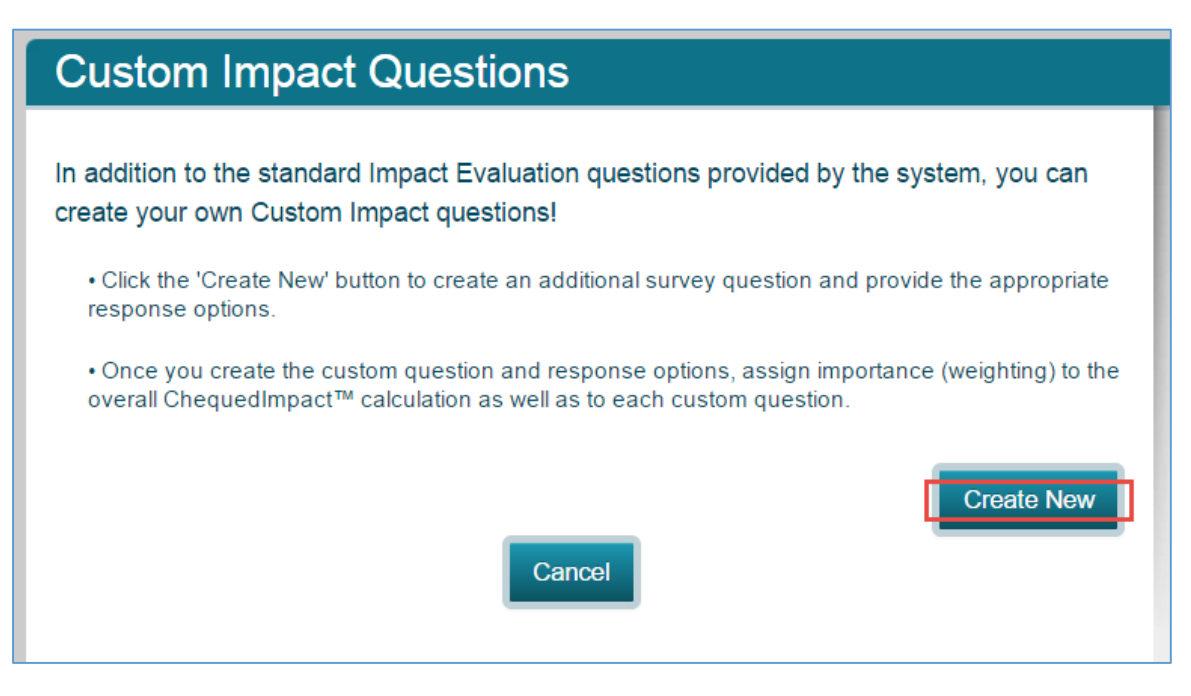

• Chose the Question Type

| Ad                                                                                                    | d Custom Impact Question                           |  |
|----------------------------------------------------------------------------------------------------|----------------------------------------------------|--|
| This section allows you to create your own custom Impact questions. These questions will appear<br>in addition to the standard Impact questions on evaluator surveys. |                                                    |  |
|                                                                                                    | Choose a Question Type 🔻 😗                         |  |
|                                                                                                    | Choose a Question Type<br>Choose the Best Response |  |
|                                                                                                    | Enter a Number                                     |  |
|                                                                                                    | Save Cancel                                        |  |
|                                                                                                    |                                                    |  |

Once you chose the response type, you will now have the ability to type of the text for the question as well as
each of the response options. Each response option coincides with a score, allowing your question and response
options to be quantified! Put the least desirable response option next to the Score of 1 (at the top) and the most
desirable response option next to the Score of 5 (at the bottom).

| Add Custom Impact Questio                                                                                                    | n                      |  |  |  |  |
|----------------------------------------------------------------------------------------------------|------------------------|--|--|--|--|
| This section allows you to create your own custom Impact questions. These questions will appear<br>in addition to the standard Impact questions on evaluator surveys. |                        |  |  |  |  |
| Choose the Best Response 🔻 🔮                                                                                                    |                        |  |  |  |  |
| Now that you've selected a question type, enter your question in the                                                                                                  | form below.            |  |  |  |  |
| Compared to others in this team, how would you rat<br>individual's commitment to client satisfaction?                                                                 | te this                |  |  |  |  |
| Now that you've entered your question, enter the five respose options below. Response Option 1 is the lowest score. Response Option 5 is the highest score.           |                        |  |  |  |  |
| Response Options                                                                                                    | Score                  |  |  |  |  |
| Needs Immediate Attention                                                                                                    | <mark>9</mark> 0 0 0 0 |  |  |  |  |
| Below Average                                                                                                    | <b>S S</b> S S S       |  |  |  |  |
| Average //                                                                                                    | <b>9 9 9</b> 9 9       |  |  |  |  |
| Above Average                                                                                                    | <b>S S S S</b> S       |  |  |  |  |
| Outstanding                                                                                                    |                        |  |  |  |  |
|                                                                                                    | ]                      |  |  |  |  |
|                                                                                                    |                        |  |  |  |  |
| Save                                                                                                    |                        |  |  |  |  |

- You now have the ability to assign weights to the standard impact questions and the newly generated custom impact questions. These two categories of impact questions will be used to calculate the overall Impact score.
  - Within the custom questions, you have the ability to weight each custom question and its contribution to the overall custom questions category
  - o Click Save

| Custom Impact Questions |                                                                                                    |  |
|-------------------------|----------------------------------------------------------------------------------------------------|--|
| In a<br>crea            | ddition to the standard Impact Evaluation questions provided by the system, you can ate your own Custom Impact questions! |  |
|                         | Click the 'Create New' button to create an additional survey question and provide the appropria                           |  |

| Click the 'Create New' button to create an additional survey question and provide the appropriate |
|---------------------------------------------------------------------------------------------------|
| response options.                                                                                 |
|                                                                                                   |

• Once you create the custom question and response options, assign importance (weighting) to the overall ChequedImpact™ calculation as well as to each custom question.

| Overall C                                             |               |                                        |            |
|-------------------------------------------------------|---------------|----------------------------------------|------------|
| Standard Impact Questio                               | ns Weight     | 80                                     |            |
| Custom Impact Questio                                 | ns Weight     | 20                                     |            |
|                                                       | Total         | 100                                    |            |
|                                                       |               |                                        | Create New |
| Question                                              |               |                                        | Weight     |
| Compared to others in this team, how we satisfaction? | ould you rate | this individual's commitment to client | 100        |

- Now your custom Impact questions are part of the Position settings!
- You can add, edit, or remove questions by accessing the Position Settings at any time

| Impact Settings                          |             |  |
|------------------------------------------|-------------|--|
| Amount of Days Until Impact<br>Launch    | 90          |  |
| Enable New Hire Perception<br>Assessment | Ø 9         |  |
| Enable High Volume Hiring<br>Mode        |             |  |
| Custom Impact Questions                  | View / Edit |  |
| Overall ChequedImpact™<br>calculation    |             |  |
| Standard Impact Questions<br>Weight      | 80          |  |
| Custom Impact Questions<br>Weight        | 20          |  |
| Total                                    | 100         |  |